# Artículos

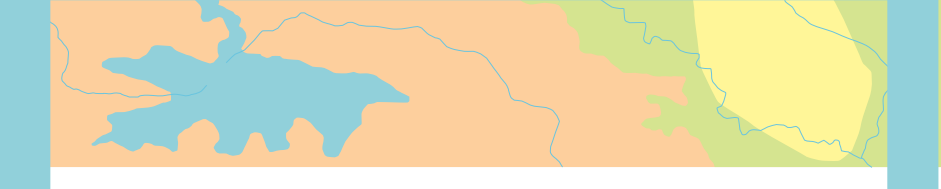

Cómo reservar licencias de ArcGIS Desktop a equipos específicos

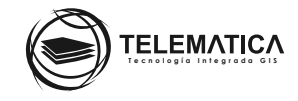

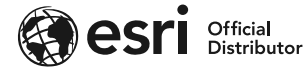

## Cómo reservar licencias de ArcGIS Desktop a equipos específicos

Para reservar licencias de ArcGIS Desktop y sus extensiones desde un Servidor de licencias concurrente de ArcGIS, se debe crear y configurar el archivo de opciones de ArcGIS Desktop. Este archivo permite al administrador de licencias controlar el acceso de los usuarios a las licencias que se encuentran en el servidor de licencias.

## Crear y utilizar un archivo de opciones

1. Detenga ArcGIS License Server Administrator desde Inicio > Programas > ArcGIS > Administrador del servidor de licencias > Iniciar/Detener servicio de licencia > Clic en Detener

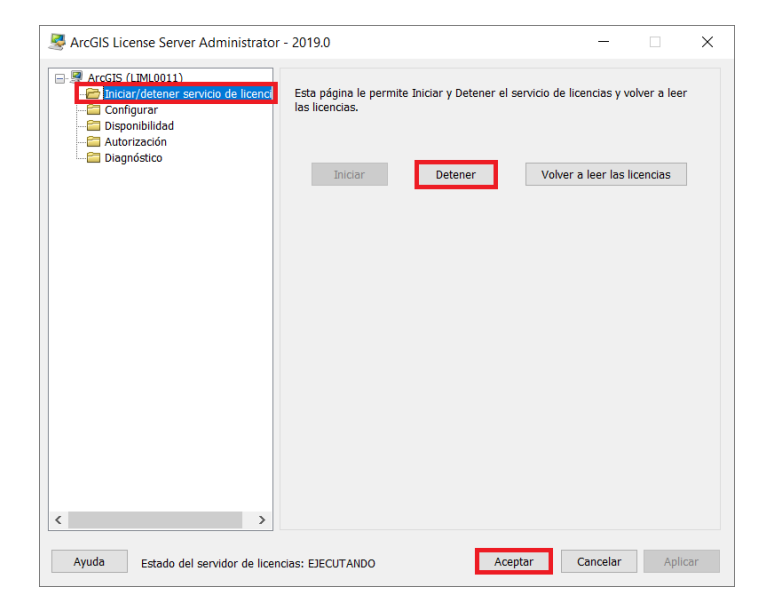

2. Abra un Bloc de notas u otro editor de texto.

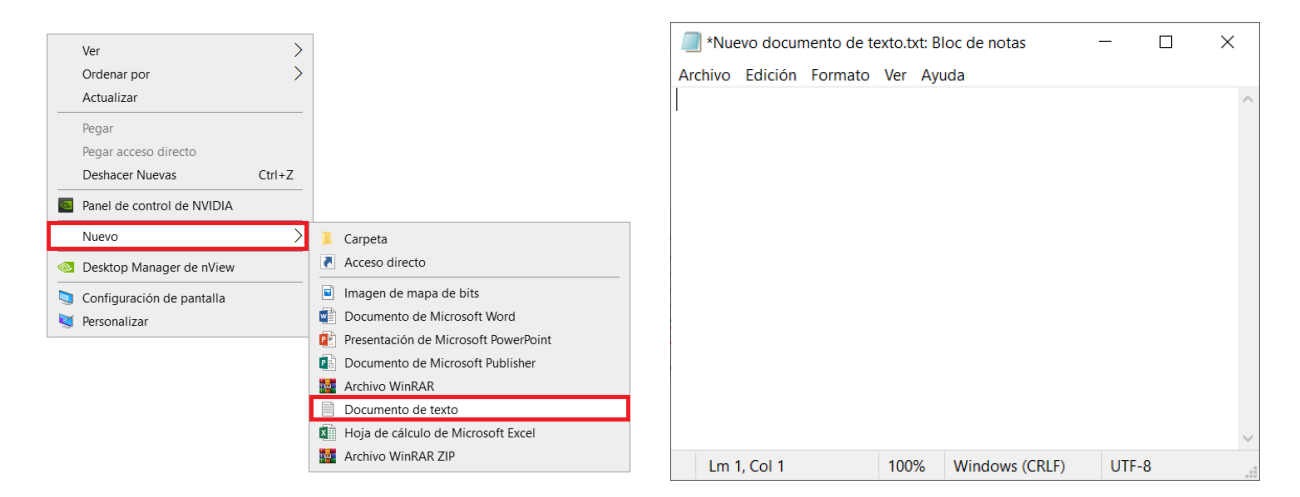

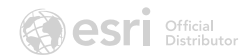

3. Genere los grupos con los **nombres de host o IP** que identifican a cada estación de trabajo. Para generar los grupos se utiliza el nombre clave **HOST\_GROUP.** 

#### Ejemplo: HOST\_GROUP grupo1 PC1 PC2 PC3

4. Luego, reserve los productos y cantidad de licencias para cada grupo generado. Para esto se utiliza el nombre clave **RESERVE** y **los nombres internos de los productos.** 

#### Ejemplo: RESERVE Editor HOST\_GROUP grupo1

5. Guarde el archivo generado como **ARCGIS.opt** en la ubicación de instalación del ArcGIS License Manager. La ubicación predeterminada es **C:\Archivos de programa (x86)\ArcGIS\LicenseManager\bin.** 

| ← → ✓ ↑ 📙 « Windows | 5 (C:) > | Archivos de programa (x86) > ArcGIS > Lic | enseManager ≻ bin v   | U Buscar en bin     | م          |
|---------------------|----------|-------------------------------------------|-----------------------|---------------------|------------|
| leste equipo        | ^        | Nombre                                    | Fecha de modificación |                     | Tamaño '   |
| 🖊 Descargas         |          | 📕 ja                                      | 17/01/2020 17:42      | Carpeta de archivos |            |
| Documentos          |          | Microsoft.VC90.CRT                        | 17/01/2020 17:42      | Carpeta de archivos |            |
| Escritorio          |          | pt-BR                                     | 17/01/2020 17:42      | Carpeta de archivos |            |
| 📰 Imágenes          |          | 📜 ru                                      | 17/01/2020 17:42      | Carpeta de archivos |            |
| Música              |          | 📜 tr                                      | 17/01/2020 17:42      | Carpeta de archivos |            |
| Diator 2D           |          | 📜 zh-CN                                   | 17/01/2020 17:42      | Carpeta de archivos |            |
|                     |          | ARCGIS.exe                                | 22/05/2019 19:33      | Aplicación          | 1,396 KB   |
|                     |          | installs.exe                              | 22/05/2019 19:33      | Aplicación          | 29 KB      |
| 😍 Windows (C:)      |          | Imgrd.exe                                 | 13/02/2019 03:37      | Aplicación          | 892 KB     |
| 🧼 DATA (D:)         |          | Imutil.exe                                | 13/02/2019 03:36      | Aplicación          | 940 KB     |
| 👞 LuchoMEXT (E:)    |          | isAdmin.exe                               | 22/05/2019 19:33      | Aplicación          | 4,552 KB   |
| < CHAMPIONS (W:)    |          | SoftwareAuthorizationLS.exe               | 22/05/2019 19:33      | Aplicación          | 3,946 KB   |
| < INSTALADORES (X:) |          | ARCGIS.opt                                | 17/02/2020 15:44      | Archivo OPT         | 1 KB       |
| 🥪 CSE (Z:)          |          | ESRIAudit.log                             | 17/02/2020 15:42      | Documento de tex    | 9 KB       |
|                     |          | Imgrd9.log                                | 17/02/2020 15:42      | Documento de tex    | 14 KB      |
| 🥪 LuchoMEXT (E:)    |          | service.txt                               | 10/09/2014 10:54      | Documento de tex    | 1 KB       |
| 学 Red               |          | ARCGIS_libFNP.dll                         | 3/04/2019 13:46       | Extensión de la ap  | 7,566 KB   |
|                     |          | LSAdmin_libFNP.dll                        | 22/05/2019 18:56      | Extensión de la ap  | 7,567 KB   |
|                     | ~        | SoftwareAuthorizationLS_libFNP.dll        | 22/05/2019 18:11      | Extensión de la ap  | 7,567 KB · |

6. Inicie ArcGIS License Server Administrator desde Inicio > Programas > ArcGIS > Administrador del servidor de licencias > Iniciar/Detener servicio de licencia > Clic en Iniciar

| Streep ArcGIS License Server Administrator - 2019.0 - 🛛 🗙                                                        |                                                         |                            |                    |   |  |
|----------------------------------------------------------------------------------------------------|---------------------------------------------------------|----------------------------|--------------------|---|--|
| ArcGIS (LIML0011)      Iniciar/detener servicio de licence      Configurar      Disponibilidad      Autorización | Esta página le permite Iniciar y Dete<br>las licencias. | ner el servicio de licenci | as y volver a leer |   |  |
| Cagnóstico                                                                                                    | <b>Iniciar</b> Detener                                  | Volver a lee               | er las licencias   |   |  |
|                                                                                                    |                                                         |                            |                    |   |  |
|                                                                                                    |                                                         |                            |                    |   |  |
| < >> Ayuda Estado del servidor de liceno                                                                         | ias: NO SE ESTÁ                                         | Aceptar Cano               | celar Aplica       | r |  |

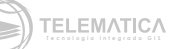

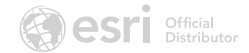

7. Clic en Volver a leer las licencias para que el Administrador lea el archivo de opciones generado.

| ArcGIS License Server Administrator                                                                                          | - 2019.0                                                                                                    | - 🗆 X                                    |
|----------------------------------------------------------------------------------------------------|----------------------------------------------------------------------------------------------------|------------------------------------------|
| ArcGIS (LIML0011)     Iniciar/detener servicio de licenci     Configurar     Disponibilidad     Autorización     Diagnóstico | Esta página le permite Iniciar y Detener el servicio de liceno<br>las licencias.<br>Iniciar Detener Volver a le | cias y volver a leer<br>er las licencias |
|                                                                                                    | Volviendo a leer las licencias                                                                                  |                                          |
| <                                                                                                    |                                                                                                    |                                          |
| Ayuda Estado del servidor de licenc                                                                                          | ias: EJECUTANDO Aceptar Can                                                                                     | celar Aplicar                            |

8. Luego, para comprobar si se han aplicado los cambios, haga clic en **Diagnóstico > Vista** para ver el **Visor del registro de depuración.** 

| Server Administrator                                                                                                    | - 2019.0                                                                                                    | - 🗆 X                                                                              |
|----------------------------------------------------------------------------------------------------|----------------------------------------------------------------------------------------------------|------------------------------------------------------------------------------------|
| ArcGIS (LIML0011)     Iniciar/detener servicio de licenci     Configurar     Disponibilidad     Autorización     Diagnóstico | Esta página le permite realizar un diagnóstico de<br>de que los equipos del cliente no puedan obtener<br>Realizar diagnóstico                                                                                                    | el servidor de licencias en caso<br>r una licencia.<br>Realizar consulta de estado |
|                                                                                                    | MrSID - 10.1-10.7: REALIZADO<br>Desktop Advanced - 10.1-10.7: REALIZADO<br>Plotting - 10.1-10.7: REALIZADO<br>ArcStorm - 10.1-10.7: REALIZADO<br>ArcStormEnable - 10.1-10.7: REALIZADO<br>TIFFLZW - 10.1-10.7: REALIZADO<br>MrSID - 10.1-10.7: REALIZADO<br>Desktop Advanced - 10.1-10.7: REALIZADO<br>Plotting - 10.1-10.7: REALIZADO<br>ArcStorm - 10.1-10.7: REALIZADO<br>ArcStormEnable - 10.1-10.7: REALIZADO<br>TIFFLZW - 10.1-10.7: REALIZADO<br>MrSID - 10.1-10.7: REALIZADO<br>HrcStor - 10.1-10.7: REALIZADO<br>HrcStor - 10.1-10.7: REALIZADO<br>HrcStor - 10.1-10.7: REALIZADO | ^                                                                                  |
|                                                                                                    | Registro de depuración:                                                                                                    |                                                                                    |
| < >>                                                                                                    | NOTA: los cambios en la ruta del registro de de<br>reiniciar el servicio de licencias.                                                                                                    | puración requieren                                                                 |
| Ayuda Estado del servidor de licenc                                                                                          | ias: EJECUTANDO Aceptar                                                                                                    | Cancelar Aplicar                                                                   |

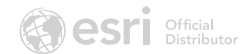

| Visor del registro de depuración                                                                                                    | $\times$ |
|----------------------------------------------------------------------------------------------------|----------|
| (ARCGIS) Updating feature TIFFLZW<br>(ARCGIS) Updating feature TIN<br>(ARCGIS) Updating feature Viewer                                                                                                    | ^        |
| (ARCGIS) Rereading options file<br>(ARCGIS) RESERVING 1 Editor/1CC030B1860F1D1293EC license for HOST_GROUP grupo2<br>(ARCGIS) RESERVING 1 TIN/0C1020D12489E2F00DB8 license for HOST_GROUP grupo1<br>(ARCGIS) RESERVING 2 Viewer/FCC0C0C18D6E67C5F89F licenses for HOST_GROUP grupo1 |          |
| (ARCGIS) ===== Reread : Feature List and Client Validation Initiated ===<br>(ARCGIS) ==== Reread : Feature List and Client Validation Initiated ===                                                                                                    |          |
| (ARCGIS) ===== Reread : Feature List and Client Validation Completed ===<br>(ARCGIS) ===== Reread : Feature List and Client Validation Completed ===<br>(ARCGIS) ====================================                                                                               |          |
| (ARCGIS) (@ARCGIS-SLOG@) ==== Reread Info ===<br>(ARCGIS) (@ARCGIS-SLOG@) === Reread Info ===<br>(ARCGIS) (@ARCGIS-SLOG@) Reread time: Mon Feb 17 2020 16:16:12 Hora est. Pacífico, Sudamérica<br>(ARCGIS) (@ARCGIS-SLOG@) Number of rereads since vendor daemon startup: 1         |          |
| (ARCGIS) (@ARCGIS-SLOG@) Reread mechanism: Manual<br>(ARCGIS) (@ARCGIS-SLOG@) Is FlexNet Licensing Service installed and compatible: Yes<br>(ARCGIS) (@ARCGIS-SLOG@) FlexNet Licensing Service Version: 11.16.2.1<br>(ARCGIS) (@ARCGIS-SLOG@) Is TS accessed: Yes                   |          |
| (ARCGIS) (@ARCGIS-SLOG@) TS access time: Mon Feb 17 2020 16:16:12 Hora est. Pacífico, Sudamérica<br>(ARCGIS) (@ARCGIS-SLOG@) Daemon select timeout (in seconds): 1<br>(ARCGIS) (@ARCGIS-SLOG@) Options file used: C:\Program Files (x86)\ArcGIS\LicenseManager\bin\ARCGIS.op        | 1        |
| (ARCGIS) (@ARCGIS-SLOG@) License file(s) used: C:\Program Files (x86)\ArcGIS\LicenseManager\bin\service.<br>(ARCGIS) (@ARCGIS-SLOG@) ====================================                                                                                                    | ~        |
| < >                                                                                                    |          |
| Cerrar                                                                                                    |          |

## Obtener los nombres internos de los productos Desktop desde el Administrador de licencias de ArcGIS

Los nombres internos de los productos Desktop se deben utilizar en el archivo de opciones para hacer referencia a los productos o extensiones que se desean configurar. Encontrará los nombres internos de los productos Desktop adquiridos en el Administrador de licencias de ArcGIS Desktop realizando el siguiente procedimiento:

- 1. Abra el Administrador de licencias de ArcGIS Desktop.
- 2. Elija Disponibilidad en la tabla de contenido.

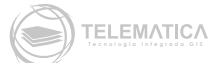

| Server Administrator -                                                                      | 2019.0                                                                                                    |                                                                                                    |                                                                                                    |                                                     | _                                                |  | × |
|---------------------------------------------------------------------------------------------|----------------------------------------------------------------------------------------------------|----------------------------------------------------------------------------------------------------|----------------------------------------------------------------------------------------------------|-----------------------------------------------------|--------------------------------------------------|--|---|
| ArcGIS License Server Administrator -                                                       | 2019.0<br>Haga doble clic en un<br>obtener más informa<br>Entidad<br>Desktop Advanced<br>Desktop Basic<br>Desktop Standard<br>3D Analyst Desktop<br>ArcStorm<br>ArcStormEnable<br>MrSID | componente<br>ción.<br>Versión<br>10.1-10.7<br>10.1-10.7<br>10.1-10.7<br>10.1-10.7<br>10.1-10.7<br>10.1-10.7 | Expira<br>51-Jul-2020<br>31-Jul-2020<br>31-Jul-2020<br>31-Jul-2020<br>31-Jul-2020<br>31-Jul-2020<br>31-Jul-2020<br>31-Jul-2020 | Concu<br>To<br>1<br>2<br>1<br>1<br>1<br>1<br>1<br>1 | rrente Dispo 1 2 1 1 1 1 1 1 1 1 1 1 1 1 1 1 1 1 |  | × |
| <                                                                                           | Plotting<br>TIFFLZW<br>Actualizar<br>Ver uso de licencia                                                                                                    | 10.1-10.7<br>10.1-10.7                                                                                       | 31-Jul-2020<br>31-Jul-2020                                                                                                    | 1                                                   | 1                                                |  |   |
| Ayuda     Estado del servidor de licencias: EJECUTANDO     Aceptar     Cancelar     Aplicar |                                                                                                    |                                                                                                    |                                                                                                    |                                                     |                                                  |  |   |

3. Haga doble clic en el producto o en la extensión que desee utilizar en el archivo de opciones.

| ArcGIS (LIML0011)<br>Iniciar/detener servicio de licenci<br>Configurar | Haga doble clic en un componente para<br>obtener más información. |           |             | Concu | rrente | ~ |
|------------------------------------------------------------------------|-------------------------------------------------------------------|-----------|-------------|-------|--------|---|
| Disponibilidad<br>Autorización                                         | Entidad                                                           | Versión   | Expira      | То    | Dispo  |   |
|                                                                        | Desktop Advanced                                                  | 10.1-10.7 | 31-Jul-2020 | 1     | 1      |   |
|                                                                        | Desktop Basic                                                     | 10.1-10.7 | 31-Jul-2020 | 2     | 2      |   |
|                                                                        | Desktop Standard                                                  | 10.1-10.7 | 31-Jul-2020 | 1     | 1      |   |
|                                                                        | 3D Analyst Desktop                                                | 10.1-10.7 | 31-Jul-2020 | 1     | 1      |   |
|                                                                        | ArcStorm                                                          | 10.1-10.7 | 31-Jul-2020 | 1     | 1      |   |
|                                                                        | ArcStormEnable                                                    | 10.1-10.7 | 31-Jul-2020 | 1     | 1      |   |
|                                                                        | MrSID                                                             | 10.1-10.7 | 31-Jul-2020 | 1     | 1      |   |
|                                                                        | Plotting                                                          | 10.1-10.7 | 31-Jul-2020 | 1     | 1      |   |
|                                                                        | TIFFLZW                                                           | 10.1-10.7 | 31-Jul-2020 | 1     | 1      |   |
|                                                                        | Actualizar<br>Ver uso de licencia                                 | 15        |             |       |        |   |
| >                                                                      |                                                                   |           |             |       |        |   |

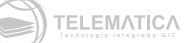

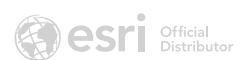

4. Utilice el valor de **Nombre interno del componente** que se encuentra en la parte inferior de la ventana. Por ejemplo, en el caso de **ArcGIS Desktop Standard**, el valor de **Nombre interno del componente es Editor.** 

| Desktop Standard - 10.1-10.7                          |                  |                                                    | ×      |
|-------------------------------------------------------|------------------|----------------------------------------------------|--------|
| Autorización Expira Deshabi<br>EFL*****45 31-Jul-2 No | Repara Licencias | Prestado Id. de realización<br>0 FID_923c47c5_b837 |        |
| Nombre interno del componente: Editor                 |                  |                                                    | Cerrar |

### Archivo de opciones de ejemplo

Este es un ejemplo de un archivo de opciones generado.

#En este archivo se reservará dos licencias de ArcGIS Desktop Basic para el grupol y una licencia ArcGIS Desktop Standard más una extensión 3D Analyst para el grupo 2

#Grupos HOST\_GROUP grupo1 PC1 PC2 PC3 HOST\_GROUP grupo2 PC4 PC5

#Reserva de licencias para los grupos creados
RESERVE 2 VIEWER HOST\_GROUP grupo1
RESERVE 1 Editor HOST\_GROUP grupo2
RESERVE 1 TIN HOST\_GROUP grupo1

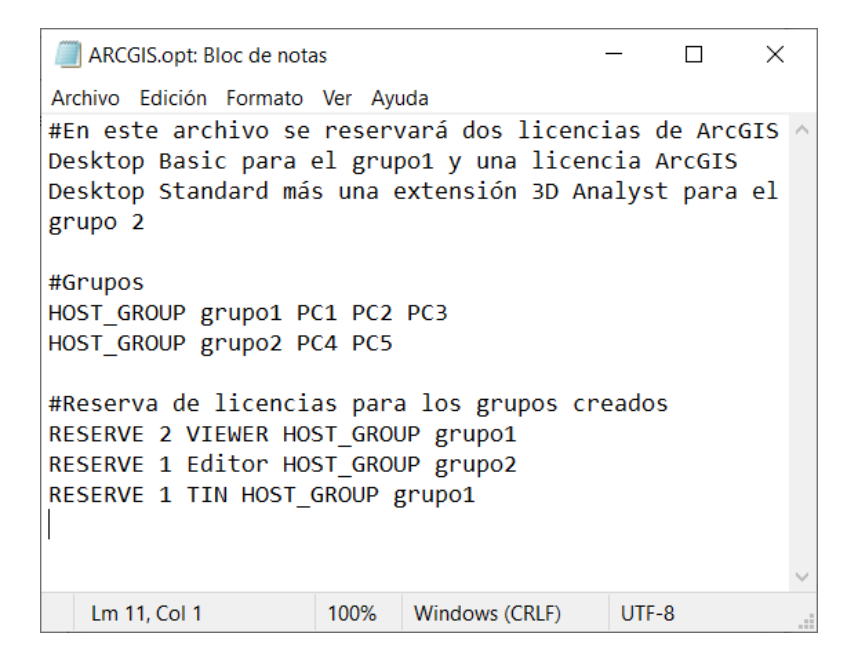

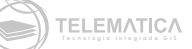

## Tenga en cuenta lo siguiente

| - ~ |  |
|-----|--|
|     |  |

- 1. Las líneas del archivo de opciones tienen un límite de 4.000 caracteres.
- Puede incluir comentarios en el archivo de opciones iniciando cada línea de comentario con un signo numeral (#). Todo lo que se escriba en el archivo de opciones distingue entre mayúsculas y minúsculas. Asegúrese de que los nombres de Host o IP se escriban correctamente.
- 8. Los equipos o PC's cliente se identifican por su nombre de host o dirección IP.

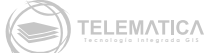